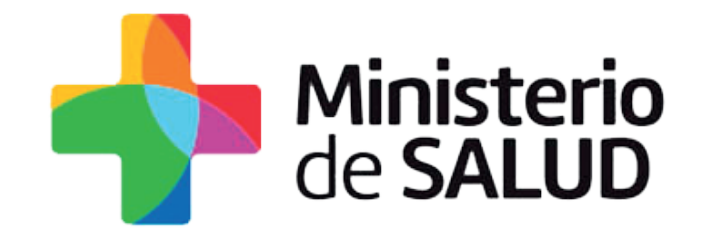

# GUÍA RÁPIDA DE REGISTRO VACUNAL NOMINAL

## SISTEMA INFORMÁTICO DE VACUNAS

Sistema SEVEN / Mesa de Servicios Área de Gobierno Electrónico / Ministerio de Salud **Agosto 2017** 

## INDICE

| 1 | ¿Cómo ingresar al Sistema Informático de Vacunas? | 03 |
|---|---------------------------------------------------|----|
| 2 | ¿Cómo crear un Registro Vacunal Nominal?          | 07 |
| 3 | ¿Cómo eliminar un acto vacunal?                   | 18 |
| 4 | ¿Cómo generar un listado?                         | 21 |
| 5 | ¿Cómo generar un listado de Dosis por Vacunas?    | 22 |

### **1** ¿Cómo ingresar al Sistema Informático de Vacunas?

Para ingresar al Sistema Informático de Vacunas debemos acceder a la página web del Ministerio de Salud **www.msp.gub.uy.** 

Luego se debe seleccionar la opción del banner llamada **Sistema Informático de Vacunas** que se encuentra en el inicio del portal en el extremo inferior derecho.

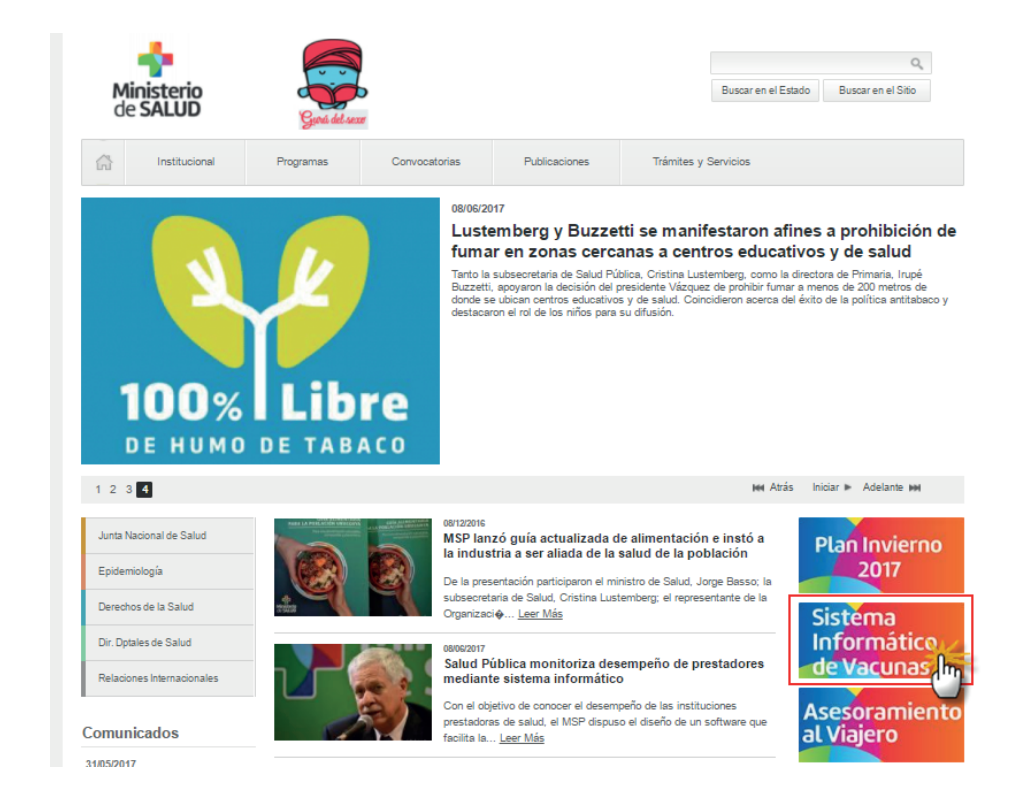

Se desplegará información sobre el sistema. Para acceder al mismo se debe presionar el link **Nuevo Sistema Informática de Vacunas** al final de la sección ¿Cómo acceder?.

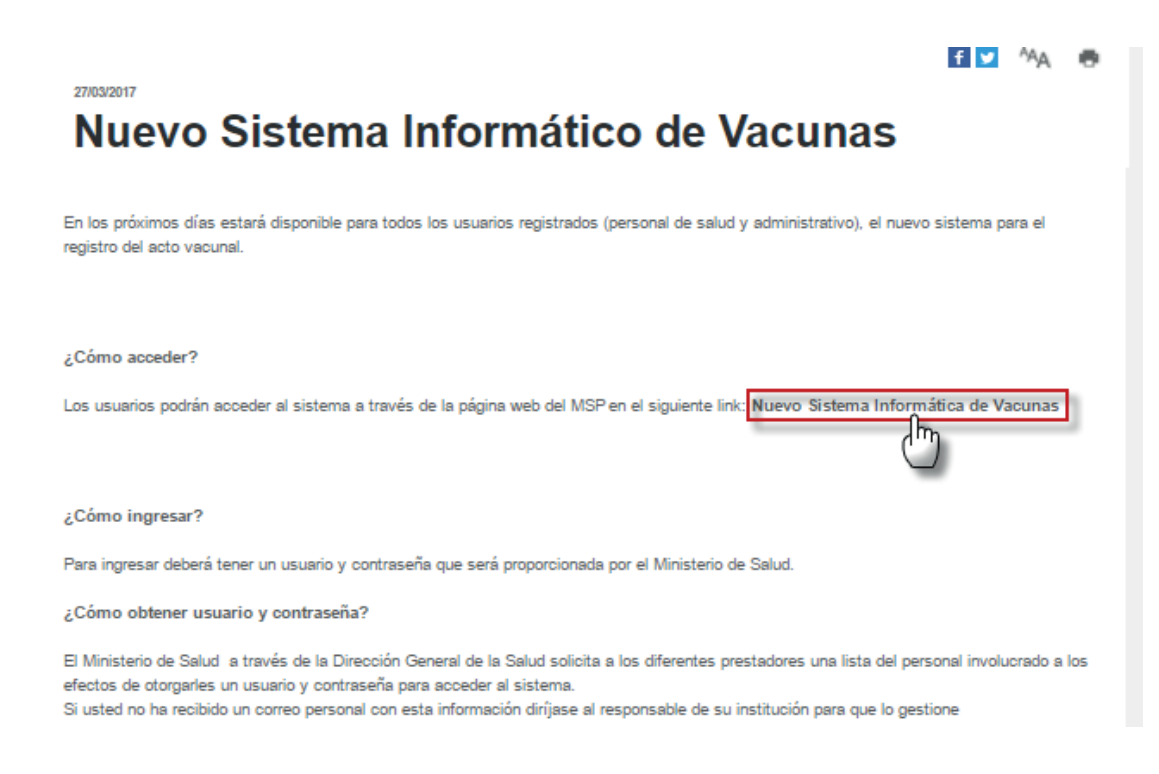

A continuación se mostrará el **Sistema Central de Autenticación**. En el mismo se deberá ingresar el **Número de documento** (cédula completa sin puntos ni guiones, con dígito verificador) y la **contraseña** enviada al email del usuario desde el sistema cuando se registró por primera vez. Para acceder se deberá presionar **Iniciar sesión**.

| Sistema Central de Autenticación |                                                  |
|----------------------------------|--------------------------------------------------|
| País                             |                                                  |
| URUGUAY                          | •                                                |
| Tipo documento                   |                                                  |
| CÉDULA DE IDENTIDAD              | Ŧ                                                |
| Número de documento*             |                                                  |
| Contraseña*                      |                                                  |
|                                  | INICIAR SESIÓN                                   |
|                                  | ¿Olvidó su contraseña?<br>Restablecer contraseña |

El Sistema Central de Autenticación mostrará el acceso a los sistemas asociados al mismo. Para acceder al Sistema Informático de Vacunas se debe presionar **Vacunas**.

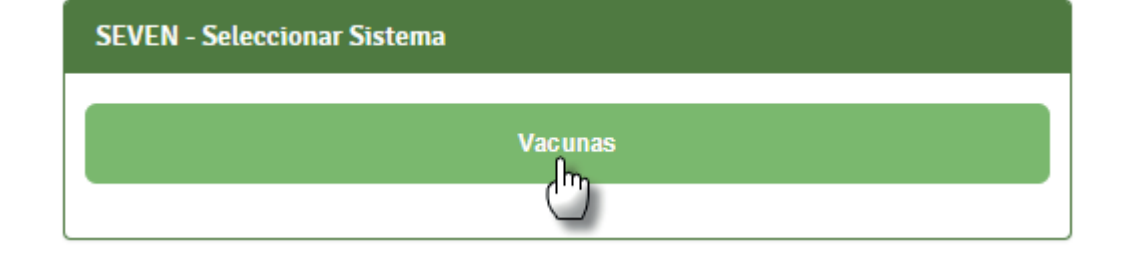

A continuación, el sistema solicitará que se seleccione la **Institución** correspondiente. Luego, presionar **Seleccionar**.

|   | SEVEN - Seleccionar Institución                |           |
|---|------------------------------------------------|-----------|
|   | Institución*                                   |           |
|   | Seleccionar                                    |           |
|   | Seleccionar                                    | m         |
|   | JA114 - Centro de Salud Cerro                  | <b>1</b>  |
|   | JA115 - C.M.I Hospital Maciel                  |           |
|   | JA120 - Centro de Salud Sayago                 |           |
| L | JA122 - Centro de Salud Jardines del Hipódromo | $\square$ |
|   | JA121 - Centro de Salud Unión                  |           |
|   | JA123 - Centro de Salud Piedras Blancas        |           |
|   | JA124 - Centro de Salud Misurraco              |           |
|   | JB124 - Centro de Saludo Giordano              |           |
|   | JA111 - CHLA-EP Eq. Móvil                      |           |

¿Cómo crear un Registro Vacunal?

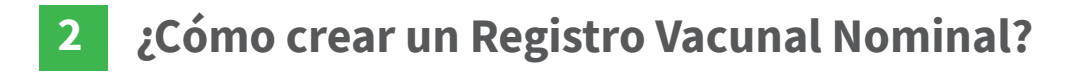

Se mostrará el **Sistema Informático de Vacunas**. Para registrar Actos Vacunales se debe presionar **Registro de Vacunas nominal**.

El sistema desplegará una nueva pestaña solicitando que se seleccione el **Centro** correspondiente. Presionar sobre el mismo como se muestra en la imagen.

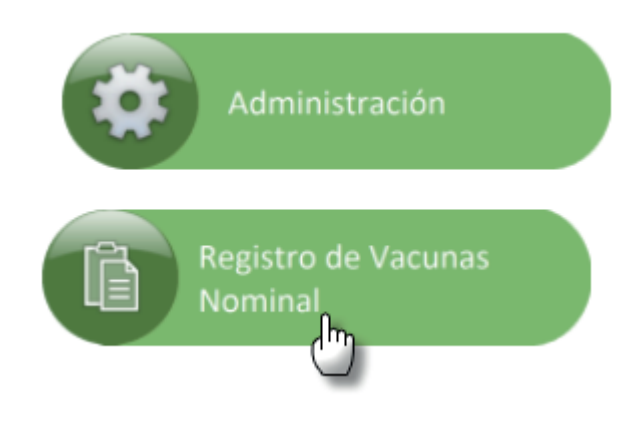

| Selección de Centro       |  |  |  |  |
|---------------------------|--|--|--|--|
| Criterio de Búsqueda      |  |  |  |  |
| Centro:                   |  |  |  |  |
| ✓ Aceptar                 |  |  |  |  |
| Resultado Búsqueda        |  |  |  |  |
| Centros:                  |  |  |  |  |
| JA111 - GHLA-EP Eq. Móvil |  |  |  |  |
| C)                        |  |  |  |  |
|                           |  |  |  |  |
|                           |  |  |  |  |
|                           |  |  |  |  |
|                           |  |  |  |  |

En **Identificación de la Persona** primero se deberá corroborar que se esté situado en **"Registro Vacunal"**. El mismo se encuentra en el menú en el extremo superior derecho.

A continuación se ingresará el **Número de Documento**: Si el país seleccionado es Uruguay, se puede buscar por Cédula de Indentidad (sin puntos ni guión, con dígito verificador). Al presionar **Siguiente**, el sistema traerá los datos de identificación de la persona buscada.

| entificación de la Persona                       |                              |  |  |  |
|--------------------------------------------------|------------------------------|--|--|--|
| Buscar por Documento                             |                              |  |  |  |
| País<br>Tipo de Documento<br>Número de Documento | URUGUAY  CÉDULA DE IDENTIDAD |  |  |  |
| Buscar por Fecha de Naci                         | niento                       |  |  |  |
| Fecha de Nacimiento                              |                              |  |  |  |
| Buscar por Nombre                                |                              |  |  |  |
| Primer Nombre                                    |                              |  |  |  |
| Segundo Nombre                                   |                              |  |  |  |
| Primer Apellido                                  |                              |  |  |  |
| Segundo Apellido                                 |                              |  |  |  |
| <b>≙</b> Limpiar                                 | Siguiente >                  |  |  |  |

En el caso de los **Recién Nacidos** que tienen **reserva de número de CI pero sin estar emitido**, en **Tipo de Documento** se deberá seleccionar **Otro Documento de Identidad**, y en **Número de Documento** el número de reserva de Cédula de Identidad del Certificado de Nacido Vivo.

| Identificación de la Persona                     |                                              |
|--------------------------------------------------|----------------------------------------------|
| Buscar por Documento                             |                                              |
| País<br>Tipo de Documento<br>Número de Documento | URUGUAY   OTRO DOCUMENTO DE IDENTIFICACIÓN P |
| Buscar por Fecha de Naci                         | iento                                        |
| Fecha de Nacimiento                              |                                              |
| Buscar por Nombre                                |                                              |
| Primer Nombre                                    |                                              |
| Segundo Nombre                                   |                                              |
| Primer Apellido                                  |                                              |
| Segundo Apellido                                 |                                              |
| <b>≙</b> Limpiar                                 | Siguinte )                                   |

Si el país seleccionado **no es Uruguay**, en **Tipo de Documento** se podrán seleccionar las opciones **Documento de Identidad** o **Pasaporte**. En ambos casos, el sistema no traerá datos de las personas ingresadas, sino que se mostrará un pop up de confirmación preguntando si se desea darla de alta. Para proceder presionaremos **Aceptar.** 

| País                                             | ARGENTINA                    | •                        |  |
|--------------------------------------------------|------------------------------|--------------------------|--|
| Tipo de Documento                                | PASAPORTE                    | •                        |  |
| Número de Documento                              | 789456132                    |                          |  |
| Buscar por Fecha de Nacin<br>Fecha de Nacimiento | estos datos. ¿Desea daria de | ina persona con<br>alta? |  |
| Buscar por Nombre Primer Nombre Secure Nombre    |                              |                          |  |
| Segundo nombre                                   |                              |                          |  |
| Primer Apellido                                  |                              |                          |  |

Se mostrará la pantalla de **Ingreso de una nueva persona**. El usuario deberá completar todos los datos obligatorios solicitados.

| Ingreso de una nueva persona |                |                   |                 |   |
|------------------------------|----------------|-------------------|-----------------|---|
|                              |                |                   |                 |   |
| Primer nombre: *             | PRIMERNOMBRE   | Segundo nombre:   |                 | ) |
| Primer apellido:             | PRIMERAPELLIDO | Segundo apellido: | SEGUNDOAPELLIDO |   |
| Fecha Nacimiento: *          | 01/01/1991     | Sexo: *           | FEMENINO        | Ţ |
|                              |                |                   |                 |   |

Luego deberá ingresar el **Documento** de la persona a vacunar. Para ello se debe presionar el botón **Agregar**. Se desplegará una ventana donde se completarán los datos solicitados. Para finalizar, se deberá presionar el botón **Confirmar**. El sistema notificará que el usuario se ha dado de alta correctamente.

| ocumentos *               |              |                                |           |              |           |
|---------------------------|--------------|--------------------------------|-----------|--------------|-----------|
| País Tipo de documento    |              | Número de documento            | Nombre e  | en documento | Acciones  |
|                           |              |                                |           |              | ➡ Agregal |
|                           |              |                                |           |              | C)        |
| Información del documento |              |                                |           |              |           |
| País: *                   | ARGENTINA    |                                | •         |              |           |
| Tipo de Documento: *      | PASAPORTE    |                                | ¥         |              |           |
| Número de Documento: *    | 544894984    |                                |           |              |           |
| Nombre en documento: *    | PRIMERNOMBRE | PRIMERAPELLIDO SEGUNDOAPELLIDO |           |              |           |
| Cancelar                  |              | C                              | Confirmar |              |           |

Si **no** se tiene el **documento de la persona**, se puede realizar la búsqueda por los filtros **Fecha de Nacimiento**, **Nombres** y **Apellidos**. Para ello se tendrá que presionar el botón **Limpiar**, y luego se podrá buscar por estos filtros. Si no se encuentra a la persona, el sistema pedirá que se le de alta mediante el procedimiento explicado en la página 11.

| Buscar por Documento País Seleccionar Tipo de Documento Seleccionar  Número de Documento  Suscar por Fecha de Nacimiento Fecha de Nacimiento Lu Ma Mi Ju Vi Sá Do Primer Nombre 2 3 4 5 6 7 8 Segundo Nombre 9 10 11 12 13 14 15 Primer Apellido 23 24 25 26 27 28 29 Segundo Apellido 30 31 Hoy Cerrar Si                                                                                                    | dentificación de la Persona |                      |      |  |
|----------------------------------------------------------------------------------------------------|-----------------------------|----------------------|------|--|
| País Seleccionar   Tipo de Documento Seleccionar   Número de Documento    Suscar por Fecha de Nacimiento  Fecha de Nacimiento  Lu Ma Mi Ju Vi Sá Do  Primer Nombre  2 3 4 5 6 7 8 Segundo Nombre  9 10 11 12 13 14 15 Primer Apellido 30 33 Hoy    Certar  Si                                                                                                    | Busear nor Documento        |                      |      |  |
| País Seleccionar ▼<br>Tipo de Documento Seleccionar ▼<br>Número de Documento Seleccionar ▼ Número de Documento Suscar por Fecha de Nacimiento Fecha de Nacimiento U U Ma Mi Ju Vi Sá Do Primer Nombre 2 3 4 5 6 7 8 Segundo Nombre 9 10 11 12 13 14 15 Primer Apellido 30 31 Hoy Cerrar Si                                                                                                    | buscar por bocamento        |                      |      |  |
| Tipo de Documento Número de Documento Número de Documento  Seleccionar  Número de Documento  Suscar por Fecha de Nacimiento  Fecha de Nacimiento  Fecha de Nacimiento  Coct ▼ 2017 ▼ 0  Suscar por Nombre  Primer Nombre  2 3 4 5 6 7 8  Segundo Nombre  9 10 11 12 13 14 15  Primer Apellido  30 31  Hoy Cerrar  Si                                                                                                    | País                        | Seleccionar v        |      |  |
| Número de Documento<br>Buscar por Fecha de Nacimiento<br>Fecha de Nacimiento<br>Fecha de Nacimiento<br>0 Oct ▼ 2017 ▼ 0<br>Buscar por Nombre<br>Primer Nombre<br>9 10 11 12 13 14 15<br>Primer Apellido<br>23 24 25 26 27 28 29<br>Segundo Apellido<br>10 31<br>Hoy Cerrar                                                                                                    | Tipo de Documento           | Seleccionar V        |      |  |
| Buscar por Fecha de Nacimiento         Fecha de Nacimiento         Image: Constraint of the second second se                                            | Número de Documento         |                      |      |  |
| Buscar por Fecha de Nacimiento         Fecha de Nacimiento         Image: Constraint of the second second se                                            |                             |                      |      |  |
| Fecha de Nacimiento       Image: Constraint of the state of the state | Buscar por Fecha de Nacin   | iento                |      |  |
| Fecha de Nacimiento       I         O Oct v 2017 v O         Buscar por Nombre         Primer Nombre         2 3 4 5 6 7 8         Segundo Nombre         9 10 11 12 13 14 15         Primer Apellido         23 24 25 26 27 28 29         Segundo Apellido         Hoy         Cerrar                                                                                                    |                             |                      |      |  |
| O       Oct       V       2017       O         Buscar por Nombre       Lu       Ma       Mi       Ju       Vi       Sá       Do         Primer Nombre       2       3       4       5       6       7       8                                                                                                    | Fecha de Nacimiento         |                      |      |  |
| Buscar por Nombre       Lu Ma Mi Ju Vi Sá Do         Primer Nombre       2 3 4 5 6 7 8         Segundo Nombre       9 10 11 12 13 14 15         Primer Apellido       23 24 25 26 27 28 29         Segundo Apellido       30 31         Hoy       Cerrar                                                                                                    |                             | O Oct ▼ 2017 ▼ O     |      |  |
| Primer Nombre       2       3       4       5       7       8         Segundo Nombre       9       10       11       12       13       14       15         Primer Apellido       2       2       2       2       2       2       2       2       2       2       2       2       2       2       2       2       2       2       2       2       2       2       2       2       2       2       2       2       2       2       2       2       2       2       2       2       2       2       2       2       2       2       2       2       2       2       2       2       2       2       2       2       2       2       2       2       2       2       2       2       2       2       2       2       3       3       3       3       3       3       3       3       3       3       3       3       3       3       3       3       3       3       3       3       3       3       3       3       3       3       3       3       3       3       3       3       3       3                                                                                                    | Buscar por Nombre           | Lu Ma Mi Ju Vi Sá Do |      |  |
| Primer Nonitive     2     3     4     5     7     8       Segundo Nombre     9     10     11     12     13     14     15       Primer Apellido     23     24     25     26     27     28     29       Segundo Apellido     30     31     10     10     10     10       Hoy     Cerrar     Si     Si     Si     Si                                                                                                    | Drimes Nembre               |                      |      |  |
| Segundo Nombre     Image: Contract of the segundo Nombre       Primer Apellido     Image: Contract of the segundo Apellido       Segundo Apellido     Image: Contract of the segundo Apellido       Image: Contract of the segundo Apellido     Image: Contract of the segundo Apellido       Image: Contract of the segundo Apellido                                                                                                    | Primer Nombre               | 9 10 11 12 13 14 15  |      |  |
| Primer Apellido         23         24         25         26         27         28         29         30         31         30         31         30         31         31         30         31         31         30         31         31         31         31         31         31         31         31         31         31         31         31         31         31         31         31         31         31         31         31         31         31         31         31         31         31         31         31         31         31         31         31         31         31         31         31         31         31         31         31         31         31         31         31         31         31         31         31         31         31         31         31         31         31         31         31         31         31         31         31         31         31         31         31         31         31         31         31         31         31         31         31         31         31         31         31         31         31         31         31         31         31                                                                                                    | Segundo Nombre              | 16 17 18 19 20 21 22 |      |  |
| Segundo Apellido 30 31<br>Hoy Cerrar                                                                                                    | Primer Apellido             | 23 24 25 26 27 28 29 |      |  |
| Hoy Cerrar<br>Si                                                                                                    | Segundo Apellido            | 30 31                |      |  |
|                                                                                                    |                             | Hov                  |      |  |
| Si ≦                                                                                                    |                             | Certai               | _    |  |
|                                                                                                    | 🕒 Limpiar                   |                      | Sigu |  |

Se mostrará el procedimiento para las **personas Uruguayas** que posean **Cédula de identidad**. Luego de buscar a la persona solicitada, el sistema desplegará sus datos personales. Se tendrá también que agregar **Dirección y Seccional Policial** de forma obligatoria. Si el menú de **Direcciones** no se muestra desplegado como en la imagen, se debe presionar el signo + que se encuentra a la izquierda de Direcciones. Una vez completado, presionar **Siguiente**.

| País-Tipo-Nro. Documento:                         | UY-CI-42558409                              |                | ]                 |                    |                                      |                           |
|---------------------------------------------------|---------------------------------------------|----------------|-------------------|--------------------|--------------------------------------|---------------------------|
| Primer nombre: *                                  | CHRISTIAN                                   |                | Segundo nombre:   | FABIAN             |                                      |                           |
| Primer apellido:                                  | PRIMAPELLIDODECHRISTI                       | AN             | Segundo apellido: | SEGAPELLIDODECHRIS | TIAN                                 |                           |
| Fecha Nacimiento: *                               | 20/09/1972                                  | <b></b>        | Sexo: *           | MASCULINO          | ¥                                    |                           |
|                                                   |                                             |                |                   |                    |                                      |                           |
| recciones<br>Tipo de Dirección D                  | irección                                    | -              |                   | Sección Policial   | Fecha de Actualización               | Acciones                  |
| recciones<br>Tipo de Dirección D<br>RESIDENCIA C/ | irección<br>ALLE GDSGSDAG, #1281, PAJAS BL/ | ANCAS, MONTEVI | DEO, URUGUAY      | Sección Policial   | Fecha de Actualización<br>05/06/2017 | Acciones                  |
| recciones<br>Tipo de Dirección D<br>RESIDENCIA C/ | irección<br>ALLE GDSGSDAG, #1281, PAJAS BL/ | ANCAS, MONTEVI | DEO, URUGUAY      | Sección Policial   | Fecha de Actualización<br>05/06/2017 | Acciones<br>C Q<br>Agrega |

#### **Direcciones:**

Para ingresar una dirección se debe presionar el botón **Agregar**. El sistema desplegará una pestaña donde se deberán completar los campos solicitados. Los que contengan un asterisco rojo son obligatorios.

En el caso de no conocer la **seccional policial** se debe ingresar la del vacunatorio, y en caso de no contar con la dirección en el espacio calle se debe poner SIN DATO. Se deberá realizar el mismo procedimiento para **Contactos**.

Para guardar los datos ingresados se deberá presionar el botón **Continuar**. El sistema notificará que la dirección se guardó correctamente.

Al finalizar se deberá presionar **Siguiente**.

| Información de la dirección |                                     |
|-----------------------------|-------------------------------------|
| Fecha:                      | 14/08/2017                          |
| Tipo Dirección: *           | RESIDENCIA                          |
| País: *                     | URUGUAY                             |
| Departamento: *             | MONTEVIDEO                          |
| Localidad: *                | MONTEVIDEO V Zona:* URBANA V        |
| Sección Policial: *         | SECCIÓN POLICIAL MONTEVIDEO Nro. 20 |
| Tipo Vialidad: *            | CALLE                               |
| Vialidad:                   | Número Puerta: Letra Puerta:        |
| Bloque:                     | Torre: Piso: Unidad:                |
| Entre Calle:                | Y:                                  |
| Manzana:                    | Solar:                              |
| Nombre Inmueble:            |                                     |
| Barrio:                     | Código Postal: Seleccionar 🗸        |
| Otros Datos:                |                                     |
|                             |                                     |
|                             |                                     |
|                             |                                     |
| Cancelar                    | ► Confirmar                         |

Luego de cargar los datos de **Dirección** y presionar **Continuar**, se mostrará automaticamente el **Historial Vacunal** de la persona buscada. Para realizar un nuevo Acto Vacunal se deberá presionar **Cerrar**.

|   | Historial Simple                          |                          |                  |         |                             |                | × |
|---|-------------------------------------------|--------------------------|------------------|---------|-----------------------------|----------------|---|
|   | Persona:<br>País-Tipo-Nro. Docun<br>Edad: | iento:                   | 26 Año/s 7 Meses | 0 Dia/s |                             |                |   |
|   | Q Buscare Vacuna                          | 1                        |                  |         |                             |                |   |
|   | Fecha                                     | Vacuna                   |                  | Dosis   | Vacunatorio                 | Debe Volver Al |   |
|   | 11/05/2017                                | ANTIGRIPAL               |                  | 1       | Ministerio De Salud Pública |                |   |
| L | 31/03/1992                                | ANTIPOLIOMELÍTICA (VPO)  |                  | 4       | Jf127 - Asociacion Española |                |   |
| L | 31/03/1992                                | TRIPLE BACTERIANA (DPT)  |                  | 4       | Jf127 - Asociacion Española |                |   |
| L | 17/10/1991                                | TRIPLE VIRAL (SRP)       |                  | 1       | Jf127 - Asociacion Española |                |   |
| L | 09/08/1991                                | AN TIPOLIOMELÍTICA (VPO) |                  | 3       | Jf127 - Asociacion Española |                |   |
| L | 09/08/1991                                | TRIPLE BACTERIANA (DPT)  |                  | 3       | Jf127 - Asociacion Española |                |   |
| L | 23/05/1991                                | AN TIPOLIOMELÍTICA (VPO) |                  | 2       | Jf127 - Asociacion Española |                |   |
|   | 23/05/1991                                | TRIPLE BACTERIANA (DPT)  |                  | 2       | Jf127 - Asociacion Española |                |   |
| L | 14/03/1991                                | AN TIPOLIOMELÍTICA (VPO) |                  | 1       | Jf127 - Asociacion Española |                |   |
|   | 14/03/1991                                | TRIPLE BACTERIANA (DPT)  |                  | 1       | Jf127 - Asociacion Española |                |   |
| L | 15/01/1991                                | BCG                      |                  | 1       | Ja111 - Chla-Ep Eq. Móvil   |                |   |
| L |                                           |                          |                  |         |                             |                |   |
|   |                                           |                          |                  |         |                             | Cerra          | r |

Al cerrar el Historial, se mostrará la **Declaración del acto vacunal.** Para el mismo se deberá seleccionar el **Tipo de Vacuna** y la **Población Objetivo** correspondiente. Se deberá además corroborar que el campo **Dosis** sea correcto. El campo **Fecha en que debe volver** se sugiere que se complete para las vacunas que corresponda.

**Observaciones:** Se presionará en el caso de que se quiera realizar algun comentario de la vacuna seleccionada. Luego de completar lo solicitado, presionar **Declarar**.

| Nombre:                 |                              | Fecha<br>vacur  | a de<br>nación: | 14/08/2017 |  |
|-------------------------|------------------------------|-----------------|-----------------|------------|--|
| /acuna                  |                              |                 |                 |            |  |
| Tipo de vacuna          | ANTINEUMOCÓCICA 23           | •               | Dosis 1         |            |  |
| Población Objetivo :    | Mayores de 65 años sanos     | •               |                 |            |  |
| Origen del Lote :       | Lotes Desconocidos           | •               |                 |            |  |
| N. de Lote :            | DESCONOCIDO V                |                 |                 |            |  |
| Laboratorio :           | DESCONOCIDO                  |                 |                 |            |  |
| Presentación :          | DESCONOCIDA                  |                 |                 |            |  |
| ⊗ Rechazar Vacunación   | 🛞 Rechazar Todas las Vacunas | © Observaciones |                 |            |  |
| Fecha en que Debe Volve | r:                           |                 | Historial       | Vacunal    |  |

Se mostrará la **Confirmación del Acto Vacunal**. El sistema notificará que el acto vacunal ha sido creado correctamente. Para realizar nuevas acciones, presione **Ok**.

| de SALUD                                                                                                    | PRESIDENCIA<br>PRESIDENCIA DE DECENT                                            | KISIÓN HONORARIA PARA LA<br>CHA ANTITUBERCULOSA<br>NFERMEDADES PREVALENTES            | Perfil - Co |
|----------------------------------------------------------------------------------------------------|---------------------------------------------------------------------------------|---------------------------------------------------------------------------------------|-------------|
| Confirmación del Acto<br>Vacunal<br>Pulse Nueva Vacuna<br>Nueva Persona<br>si desea declarar                                                                                                    | Confirmación del Acto Vacunal<br>Datos de la Persona<br>Nombre:                 | Información                                                                           |             |
| Pulse Misma Vacuna<br>Pulse Misma Vacuna<br>Otra Persona<br>si desea declarar<br>la misma vacuna a otra persona.<br>Pulse Otra Vacuna<br>Misma Persona<br>si desea declarar<br>otra vacuna distinta a esta persona. | Tipo de vacuna: <ul> <li>Historial Vacunal</li> </ul> Otra Vacuna Misma Persona | Acto vacunal creado correctamente.     Ok     Nueva Vacuna Nueva Persona     C> Salir | ]           |

Al finalizar un acto vacunal, se mostrarán las siguientes opciones:

Otra Vacuna Misma Persona ON ueva Vacuna Nueva Persona OS Salir

#### Misma Vacuna Nueva Persona

Se mostrarán los datos de la vacuna anterior para una nueva persona

#### **Otra Vacuna Nueva Persona**

Se mostrarán los datos de la persona ingresada anteriormente para asignarle una nueva vacuna

#### Salir

Se cerrará el Sistema Informático de Vacunas

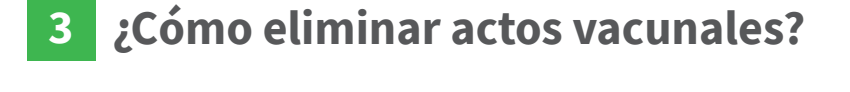

Solo se podrán eliminar los actos vacunales **registrados en el día**, y además solo podrán ser eliminados por el **vacunador que los realizó**. Para ello se deberá acceder a desde la opción Administración.

El sistema abrirá una nueva pestaña donde mostrará un menú general donde se presionará en la opción Actos Vacunales.

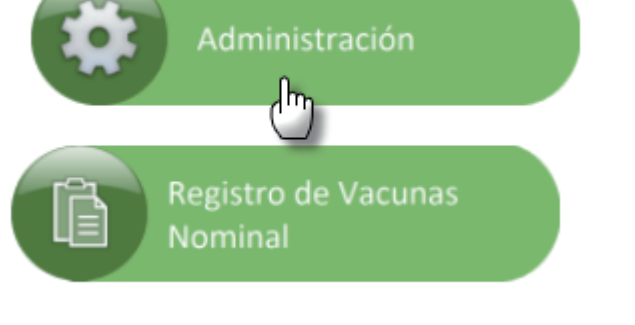

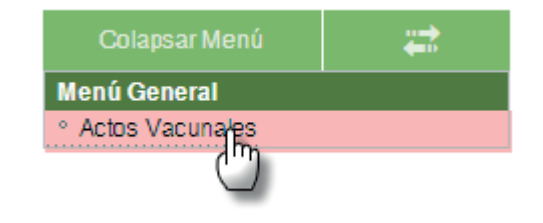

Se desplegará una nueva pantalla donde se tendrá que seleccionar el País, Tipo de Documento y Número de Documento. Para que el sistema busque los actos vacunales de la persona requeridad se deberá presionar **Buscar Acto**.

| Fecha<br>Vacunación |               | Centro |                             | Usuario                                                             |   |  |
|---------------------|---------------|--------|-----------------------------|---------------------------------------------------------------------|---|--|
| Nombre              |               |        | País                        | ARGENTINA                                                           | T |  |
| 1ºApellido          |               |        | Tipo de<br>Docum            | e PASAPORTE                                                         | • |  |
| 2ºApellido          |               |        | N úme<br>de                 | <b>o</b> 123456789                                                  |   |  |
| Nac.                |               |        | Docur                       | iento                                                               |   |  |
| Sexo                | Ŧ             |        | Locali                      | dad                                                                 | • |  |
|                     |               |        | Tolófo                      |                                                                     | • |  |
|                     |               |        | Teleio                      |                                                                     |   |  |
| Vacuna              | •<br>Q<br>• Q |        | © D                         | etalle del Acto Vacunal                                             |   |  |
| Vacuna              | ▼<br>Q<br>▼ Q |        | © D<br>© P<br>© A<br>Observ | etalle del Acto Vacunal<br>oblación Objetivo<br>uditoria<br>aciones |   |  |

Se desplegará nuevamente otra pestaña donde se mostrarán los actos vacunales de la persona. Para eliminar el que corresponda se deberá presionar sobre él.

A continuación el sistema mostrará el acto vacunal seleccionado. Para eliminarlo se presionará **Borrar Acto**. Si todo es correcto, se visualizará un mensaje notificando al usuario que la **Operación se realizó correctamente**.

|                                                         | Resultado de la l          | ousqueda de Act                                           | os Vacunales - Goog | le Chrome      |                             |            | - 🗆 ×       |                    |
|---------------------------------------------------------|----------------------------|-----------------------------------------------------------|---------------------|----------------|-----------------------------|------------|-------------|--------------------|
| eguro   https://vacunas-capa.msp.gub.uy:8443            | /portalSIV/ServletBac      |                                                           |                     |                |                             |            |             |                    |
| Hinisterio de SALUD                                     | PRESIDENCIA<br>Presidencia | IONORARIA PARA LA<br>VITITUBERCULOSA<br>DADES PREVALENTES |                     |                | Bienvenido: UY-0            | CI-4382830 | 00          |                    |
| ive Fecha Vac. Centro                                   | Documento Ap               | ellido1                                                   | Apellido2           | Nombre         | Vacuna                      |            | Fecha Nac.  |                    |
| 4382014 12/10/2017 AA111 - CP CHLA-EP                   | AR-PSP-<br>123456789 PF    |                                                           | SEGUNDOAPELLIDO     | NOMBRE         | MENINGOCOCO AC<br>CONJUGADA | CYW-135    | 14/01/1991  |                    |
|                                                         | Mantenimiento de Ac        | tos Vacunales                                             |                     |                |                             |            |             |                    |
| Fecha (12/10/2017)                                      | Centro AA111 - CP CH       | HLA- Q                                                    | Usuario             | UY-CI-43828300 |                             |            |             |                    |
| Nombre                                                  |                            | País                                                      | ARGENTINA           | T              |                             |            |             |                    |
| 1ºApellido PRIMERAPELLIDO<br>2ºApellido SEGUNDOAPELLIDO |                            | Tipo de<br>Documento                                      | PASAPORTE           | <b></b>        |                             |            |             |                    |
| Techa 14/01/1991                                        | <br>1                      | de<br>Documento                                           | 123456789           |                |                             |            |             |                    |
| Sexo                                                    | Y                          | Departamento                                              | LAVALLEJA           | •              |                             |            |             |                    |
|                                                         |                            | Teléfono                                                  | 19 DE JUNIO         | <b>v</b>       |                             |            |             |                    |
|                                                         |                            |                                                           |                     |                |                             |            |             |                    |
| Vacuna MENINGOCOCO ACYW-135 CO                          |                            | Detalle d                                                 | el Acto Vacunal     |                |                             |            |             |                    |
| Presentación DESCONOCIDA V                              | Q                          | Població                                                  | n Objetivo          |                |                             |            | nformación  |                    |
| Referencia 0000000000<br>Fecha 29/11/2036               |                            | Auditoria Observaciones                                   |                     |                |                             |            | Operación r | ealizada correctam |
| out.                                                    |                            |                                                           |                     |                |                             |            |             |                    |
|                                                         |                            |                                                           |                     |                | <i>u</i>                    |            |             |                    |
| Limpiar<br>☐ Borrar Acto                                | Q Buscar Acto              |                                                           |                     |                |                             |            |             |                    |
|                                                         |                            |                                                           |                     |                |                             |            |             |                    |

¿Cómo generar listados?

## 4 ¿Cómo generar listados?

Los listados se encuentran en la sección **Menú consultas**, a la izquierda de los datos de Identificación de la persona. Tienen como objetivo **generar listas otorgando datos de cada persona vacunada, su enfermedad y la dosis correspondiente**.

En **Selección de Listado** se encuentran los campos donde se podrá filtrar dependiendo de los listados que se quieran obtener.

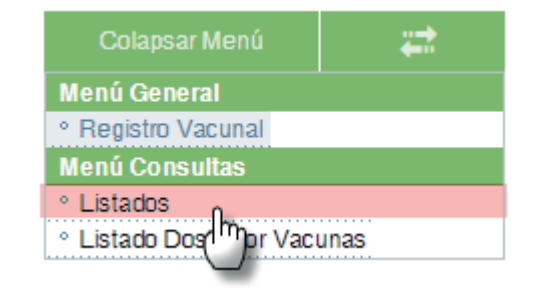

| Selección de<br>Listado                                                           | Selección de Listado                                 |       |       |                    |             |
|-----------------------------------------------------------------------------------|------------------------------------------------------|-------|-------|--------------------|-------------|
| Seleccione los criterios para<br>filtrar el listado de<br>vacunaciones del centro | Fecha de<br>Administración*<br>Criterios de Filtrado |       | hasta |                    |             |
|                                                                                   | Fecha de<br>Nacimiento                               |       | hasta |                    |             |
|                                                                                   | Vacuna Vacuna                                        |       | ]     |                    |             |
|                                                                                   | Enfermedad                                           |       | ]     |                    |             |
|                                                                                   | Dosis                                                |       | ]     |                    |             |
|                                                                                   | ◀ Volver 🕒 Lir                                       | npiar |       | © Exportar a Excel | Siguiente 🕨 |

### 5 ¿Cómo generar listados Dosis por Vacunas?

Los listados Dosis por Vacunas se encuentran en la sección **Menú consultas**, a la izquierda de los datos de Identificación de la persona. Su objetivo es listar todas las dosis de vacunas aplicadas.

En **Selección de Listado** se encuentran los campos donde se podrá filtrar dependiendo de los listados que se quieran obtener. Desde **Exportar a Excel** se desplegará una planilla.

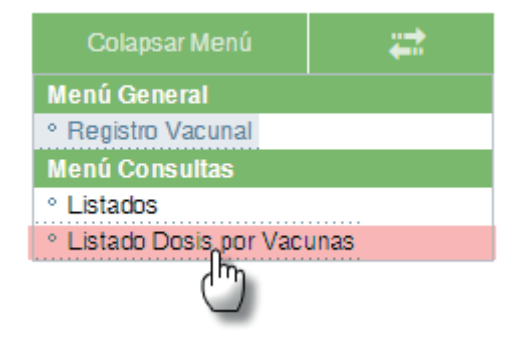

| Selección de                                                                           | Selección de Listado                                        |                     |                     |                     |                     |                     |                |                |                                                                                                    |
|----------------------------------------------------------------------------------------|-------------------------------------------------------------|---------------------|---------------------|---------------------|---------------------|---------------------|----------------|----------------|----------------------------------------------------------------------------------------------------|
| Seleccione los criterios para<br>filtrar el listado de dosis de<br>vacunas del centro. | Fecha de Administración*                                    | C<br>Lu             | Jur<br>Ma           | ו<br>Mi             | ▼ 2<br>Ju<br>1      | 017<br>Vi<br>2      | ▼<br>Sá        | Do<br>4        | hasta 🗰                                                                                                    |
|                                                                                        |                                                             | 5<br>12<br>19<br>26 | 6<br>13<br>20<br>27 | 7<br>14<br>21<br>28 | 8<br>15<br>22<br>29 | 9<br>16<br>23<br>30 | 10<br>17<br>24 | 11<br>18<br>25 |                                                                                                    |
| MINISTERIO DE SA<br>Versión: SIV<br>Tel 1934 Inter<br>Montevideo -<br>18 de Julio 1892 | LUD PÚBLICA<br>_V3.0.8<br>no 3230<br>Uruguay<br>2. CP 11200 | Но                  | Ŋ                   |                     |                     | [                   | Cer            | rar            | CONTRALITAT VALENCIANA<br>CONTRALITAT VALENCIANA<br>CONTRALITAT VALENCIANA<br>CONTRALITAT VALENCIANA<br>CONTRALITAT VALENCIANA<br>CONTRALITAT VALENCIANA<br>CONTRALITAT VALENCIANA<br>CONTRALITAT VALENCIANA<br>CONTRALITAT VALENCIANA<br>CONTRALITAT VALENCIANA<br>CONTRALITAT VALENCIANA<br>CONTRALITAT VALENCIANA |